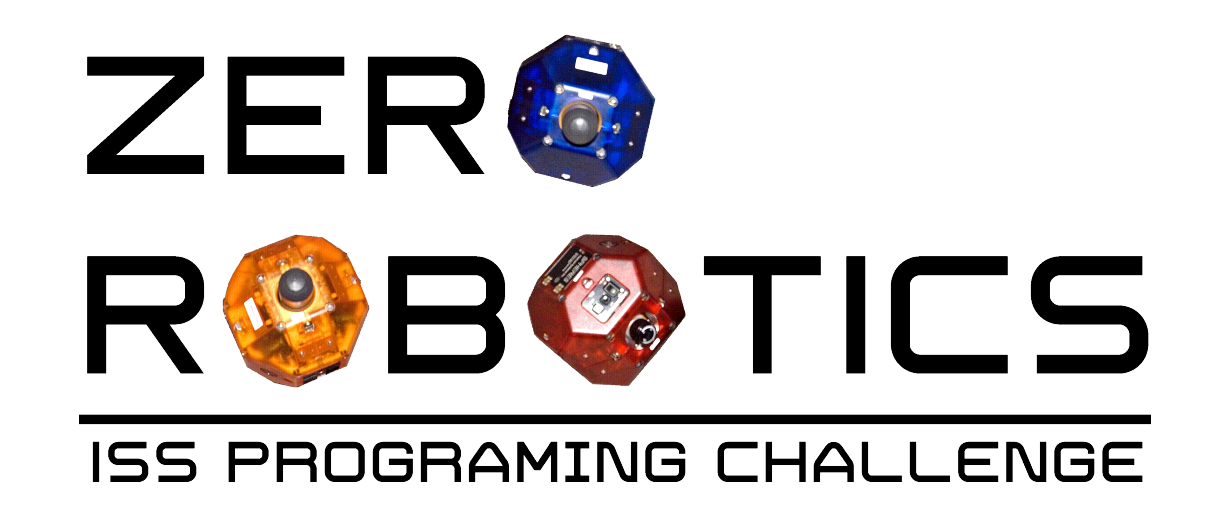

## How to Submit Code

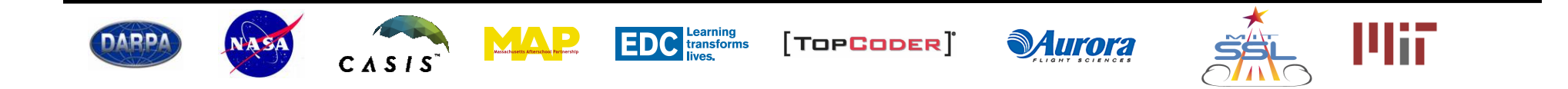

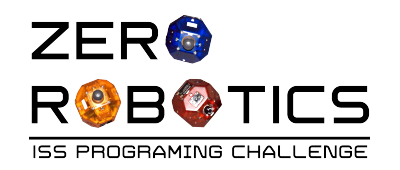

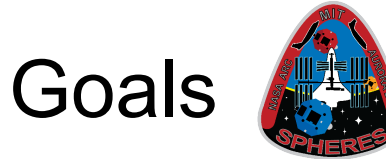

- In this tutorial you will learn how to:
  - Submit code for a competition!
  - Verify code submission
  - Review results on the Leaderboard.

| File -    | Edit <del>-</del> | Simulate <del>-</del> | Help <del>-</del> |              |
|-----------|-------------------|-----------------------|-------------------|--------------|
| Pages     |                   | Compile<br>Codesize E | stimate           | RES Controls |
| init      |                   | Simulate<br>Profile   |                   | es           |
| main      |                   | Submit                |                   |              |
| Functions |                   |                       |                   |              |

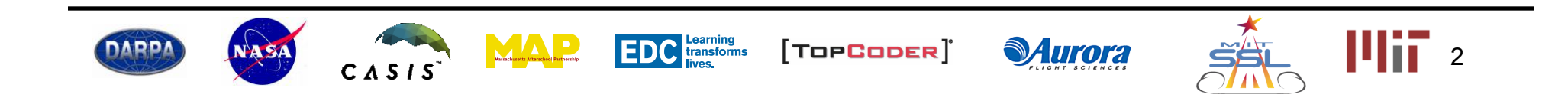

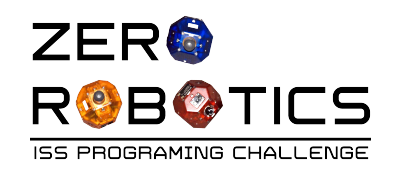

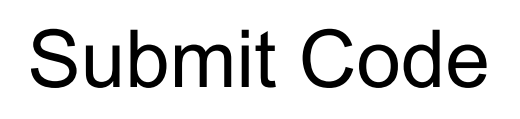

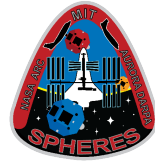

3

- Ready to submit your code?
- Step 1: Open the project you want to submit

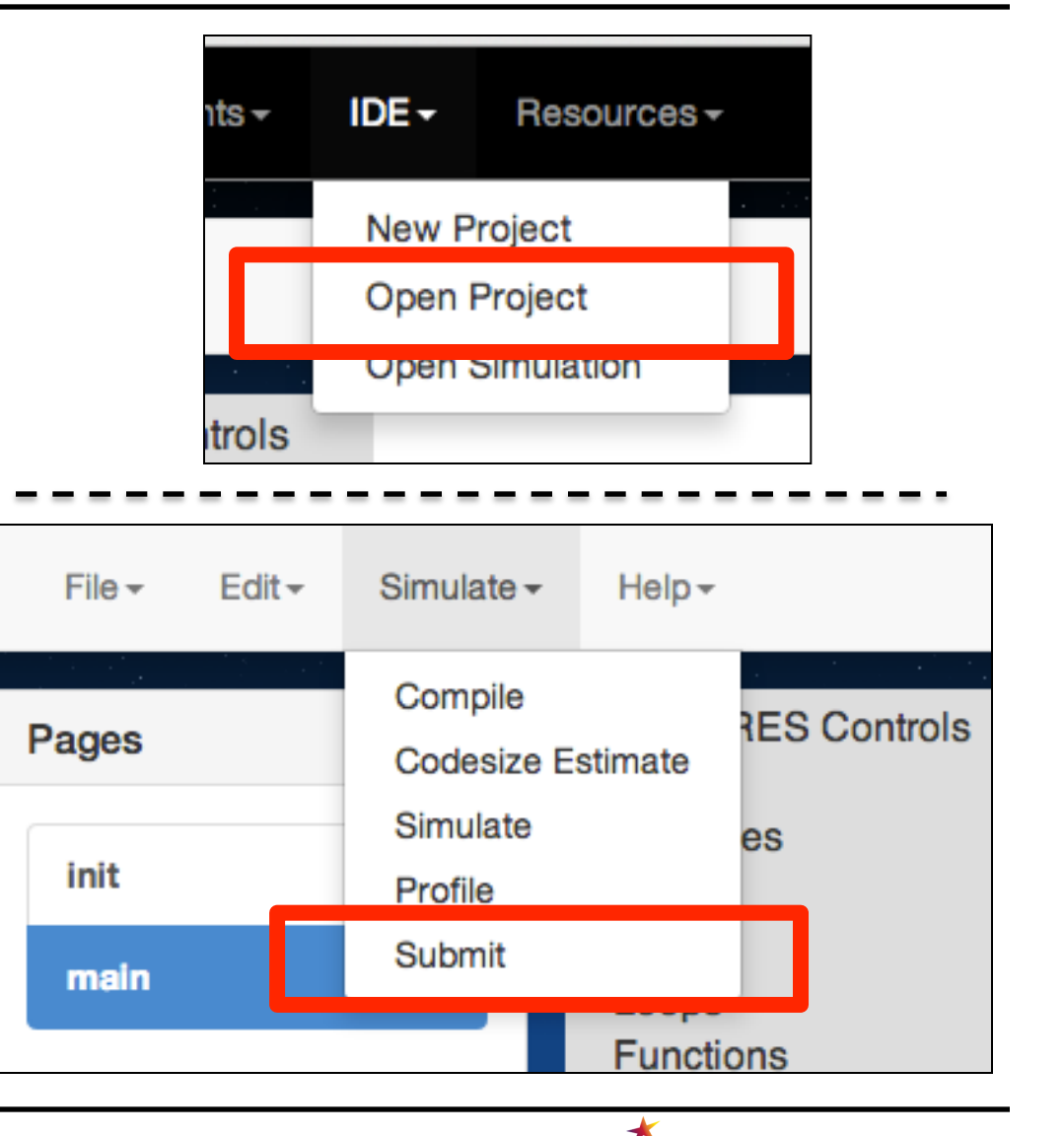

• Step 2: Go to the "Simulate" menu and select "Submit"

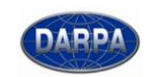

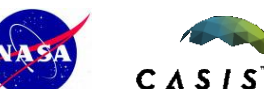

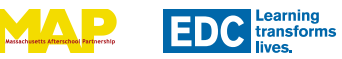

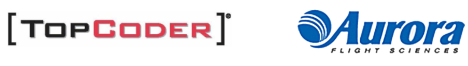

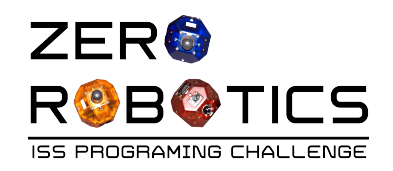

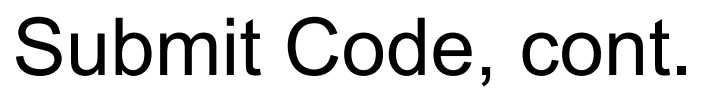

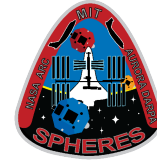

The Submit code window will open.

- Step 3: Select the name of your team (You will have options if you are member of more than 1 team)
- Step 4: Select the competition you are submitting to.

| Submi | t Code                          |                          | 000010000          |    |
|-------|---------------------------------|--------------------------|--------------------|----|
| Team  | Team 1                          | Competition              | Competition 1      | \$ |
| 1     | float step:                     |                          |                    |    |
| 2     | float positionA $[3]$ :         |                          |                    |    |
| 3     | ·····                           |                          |                    |    |
| 4     | void setPos(float x, flo        | at y, float              | z) {               |    |
| 5     | float pos[3];                   |                          |                    |    |
| 6     | <pre>pos[0] = x; pos[1] =</pre> | y; pos[ <mark>2</mark> ] | = z;               |    |
| 7     | api.setPositionTarge            | t(pos);                  |                    |    |
| 8     | }                               |                          |                    |    |
| 9     |                                 |                          |                    |    |
| 10    | //Begin page init               |                          |                    |    |
| 11    | <pre>void init() {</pre>        |                          |                    |    |
| 12    | step = $0;$                     |                          |                    |    |
| 13    | positionA[0] = 0;               |                          |                    |    |
| 14    | positionA[1] = 0;               |                          |                    |    |
| 15    | positionA[2] = 0;               |                          |                    |    |
| 16    | }                               |                          |                    |    |
| 17    | //End page init                 |                          |                    |    |
| 18    |                                 |                          |                    |    |
| 19    | //Begin page main               |                          |                    |    |
| 20    | if(stop) = 0                    |                          |                    |    |
| 21    | ani setPositionTanao            | +(nosition)              | 0.                 |    |
| 23    | 1                               | ccpost ctone             | ·/ ,               |    |
| 25    | ,                               |                          |                    |    |
|       |                                 | uteemie official o       | empetition program |    |

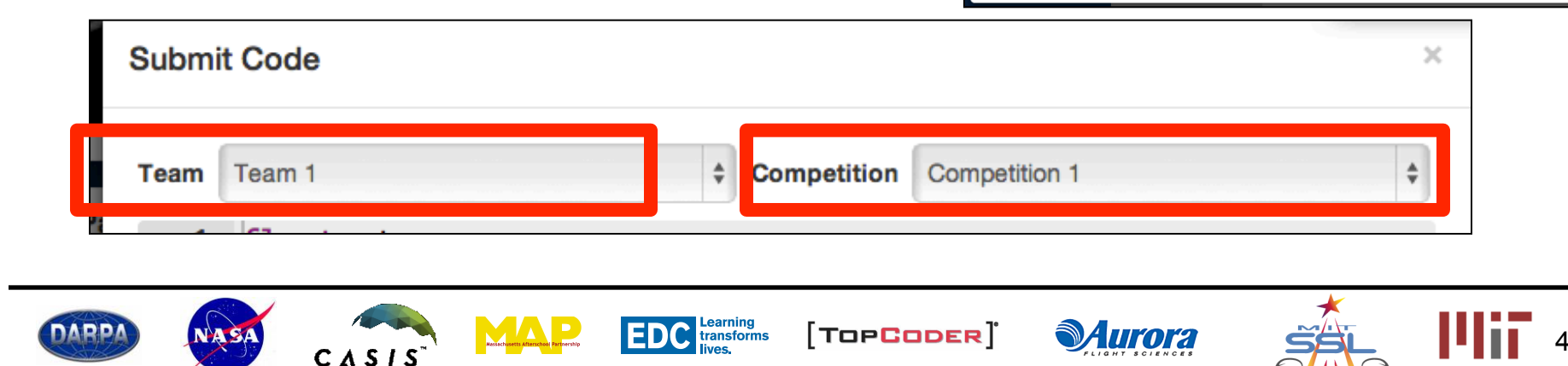

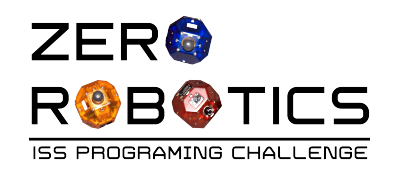

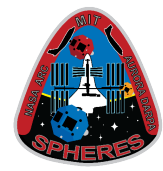

- Step 5: Review code in :
  - void init ()
  - void loop ()
  - any pages you created
- Ignore code in:
  - void setPos() and everything that comes before it
  - This is boiler plate code added to all the graphical editor projects.
- Verify that this is the code you want to submit

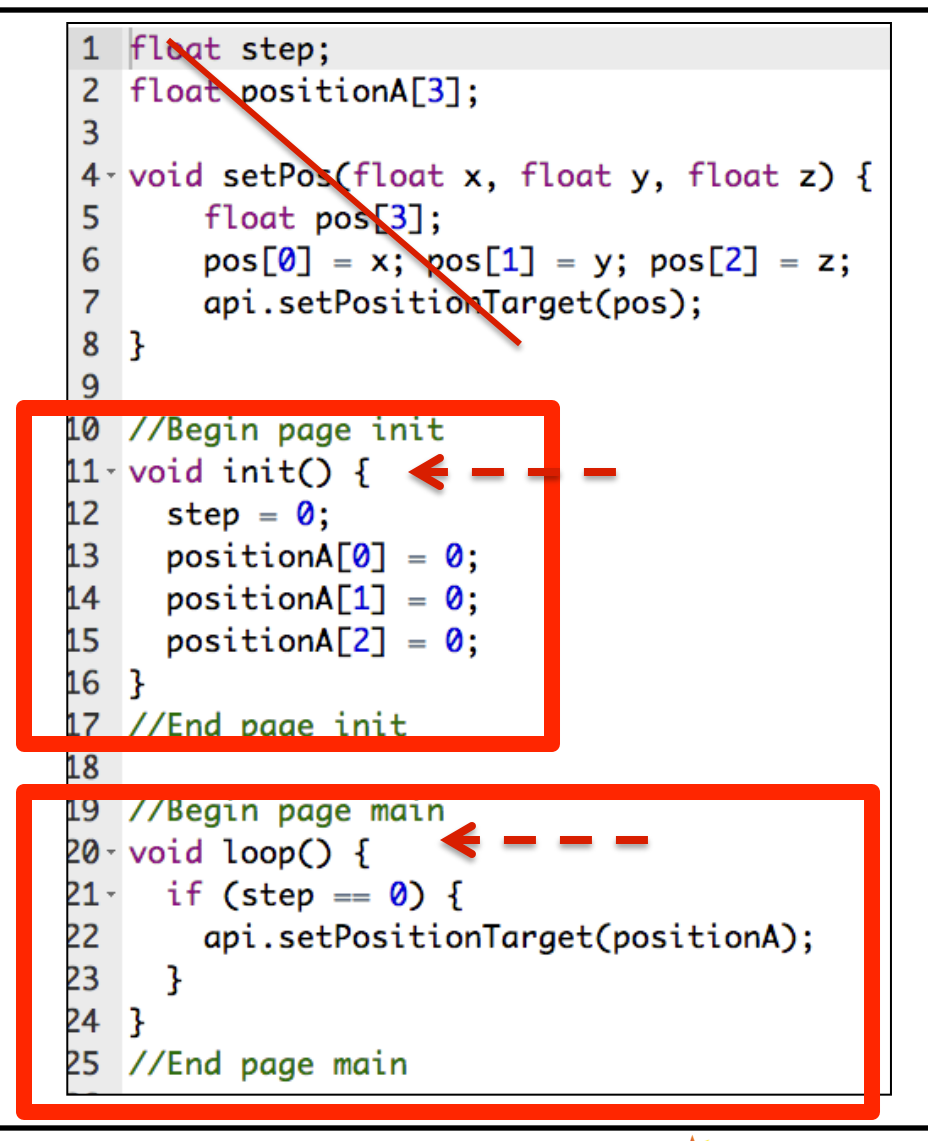

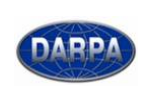

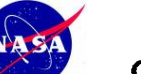

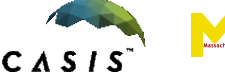

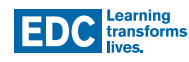

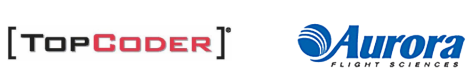

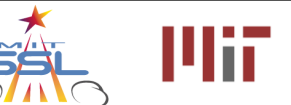

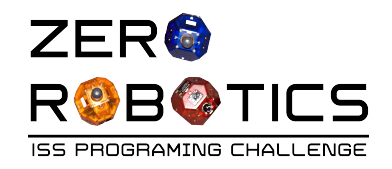

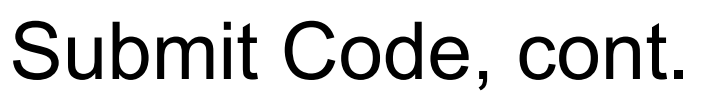

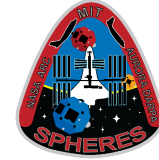

## At the bottom of the window

- Step 6: Click on the check box to confirm your submittal
- Step 7: Select "Submit"

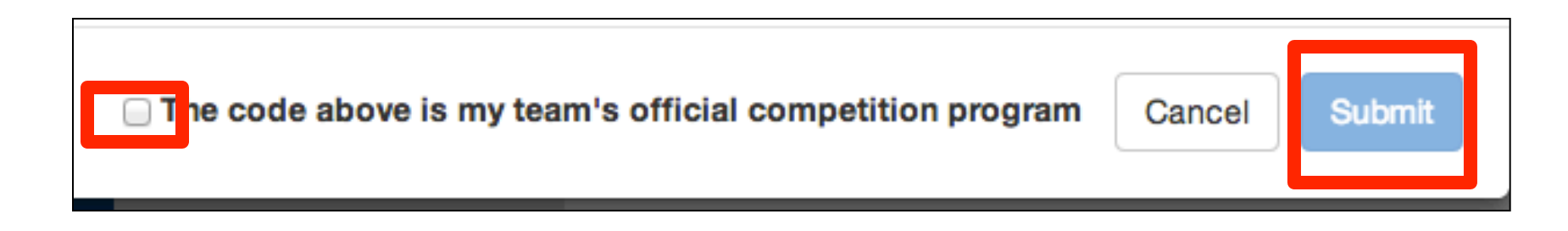

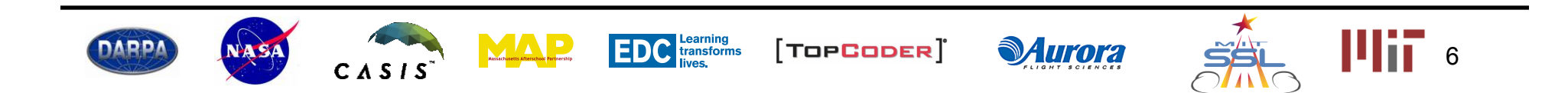

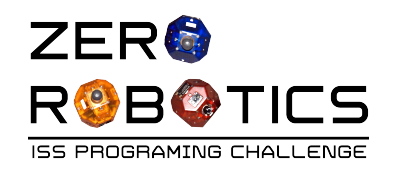

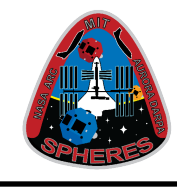

## Submission Log

| Info<br>Overview<br>Register<br>Teams<br>Teams | Submission Log<br>2D Practice<br>Competition                                                          | <ul> <li>After submitting code to the competition:</li> <li>Click on your team's Submission Log (lower left menu of the tournament info page) to verify your code submittal</li> </ul> |  |  |  |
|------------------------------------------------|----------------------------------------------------------------------------------------------------|----------------------------------------------------------------------------------------------------|--|--|--|
| Leaderboard<br>Submission Log                  | Your team's code submission log<br>The time stamp for your team's submission is displayed in UTC time |                                                                                                    |  |  |  |
|                                                | ZR Staff                                                                                              | Your team's code submission date/time is displayed (UTC)                                                                                                    |  |  |  |
|                                                | Submission DateTime (UTC                                                                              | Only the most recent code submitted will run                                                                                                    |  |  |  |
|                                                | 2014-09-21 23:26:41                                                                                   | on the daily leaderboard                                                                                                    |  |  |  |
|                                                | 2014-09-21 23:12:12                                                                                   | Code submitted will continue to be competed                                                                                                    |  |  |  |
|                                                | 2014-09-20 15:43:49                                                                                   | daily until replaced by a new submission                                                                                                    |  |  |  |

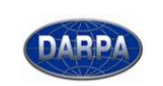

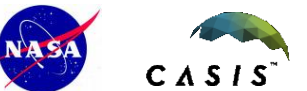

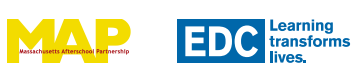

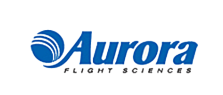

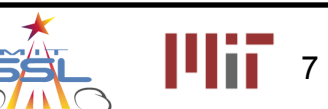

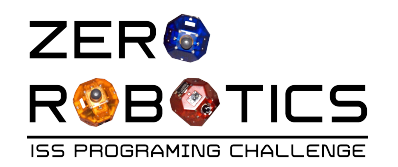

## Leaderboard

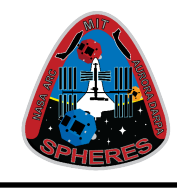

8

| Info<br>Overview<br>Register<br>Teams<br>Teams | Leaderboard       Once opened, the leader board is run once per day. Results are posted the following day.         Competition       Access the leaderboard from the left menu of the tournament info page |                                     |                           |            |  |  |  |
|------------------------------------------------|----------------------------------------------------------------------------------------------------|-------------------------------------|---------------------------|------------|--|--|--|
| Leaderboard<br>Submission Log                  | 2D Practice Competition Leaderboard                                                                                                    |                                     |                           |            |  |  |  |
|                                                | These results are based on the o                                                                                                    | codes submitted before 16:59:59 EDT | 20:59:59 UTC on 2014/09/2 | 1<br>Dente |  |  |  |
|                                                | Team                                                                                                    | Country                             | Rating                    | Rank       |  |  |  |
|                                                | ZR Starwar                                                                                                    | United States                       | 1.5962072184              | 1          |  |  |  |
|                                                | ZR Large Magellanic Cloud                                                                                                    | United States                       | 1.4318083546              | 2          |  |  |  |
|                                                | ZR Sombrero Galaxy                                                                                                    | United States                       | -0.2893915210             | 3          |  |  |  |
|                                                |                                                                                                    |                                     |                           |            |  |  |  |

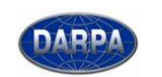

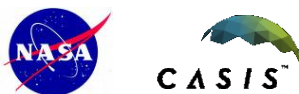

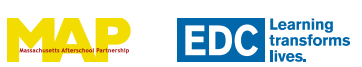

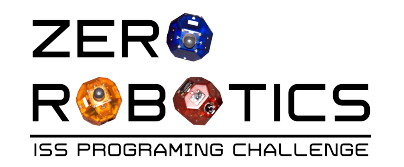

Leaderboard

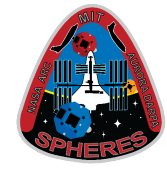

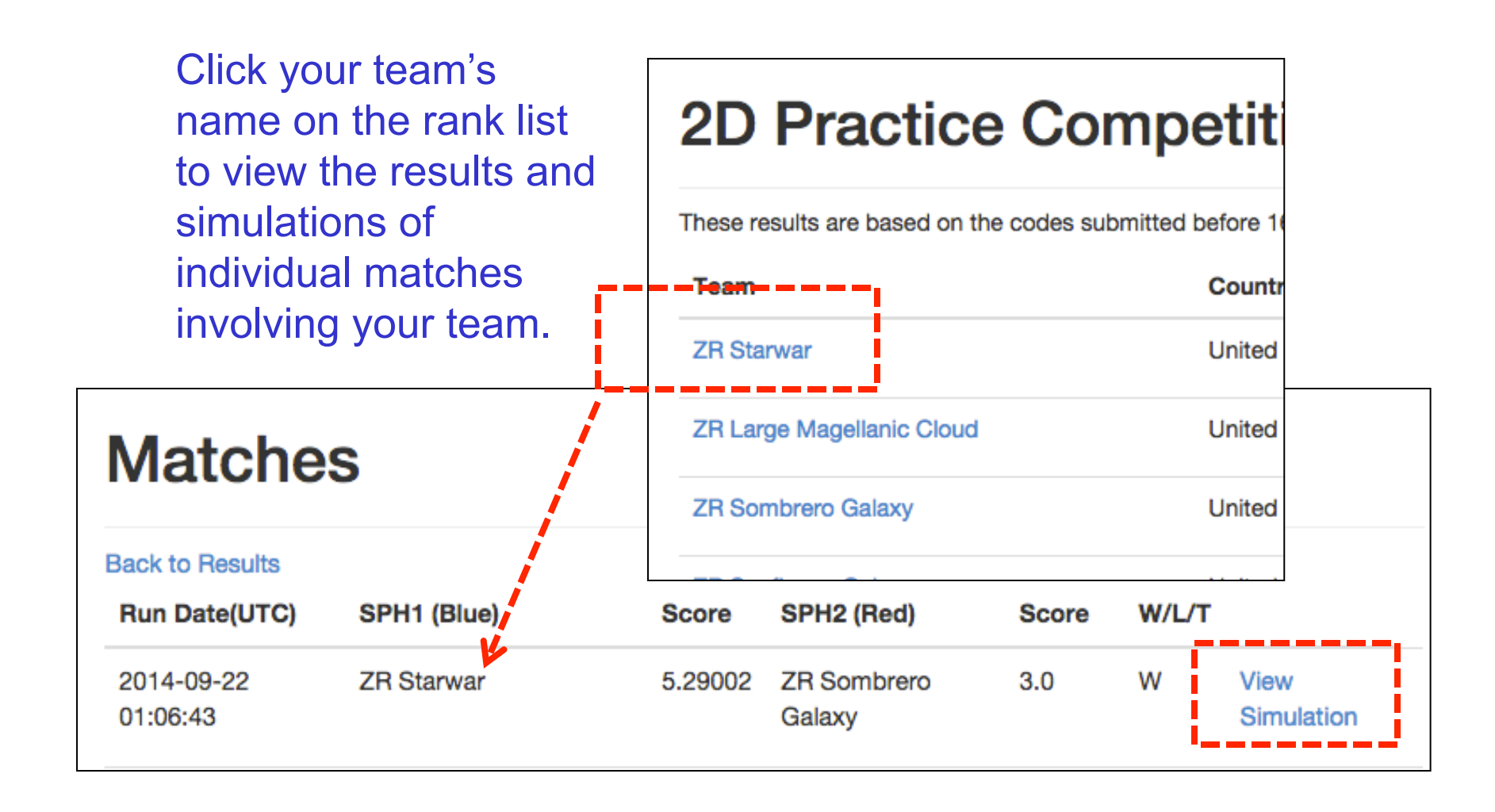

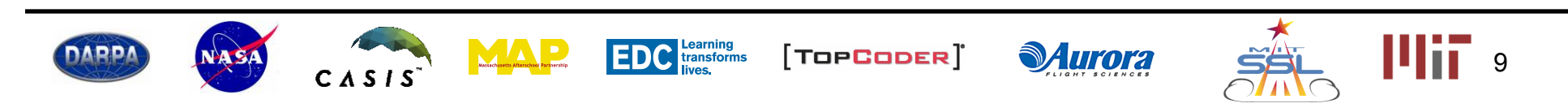

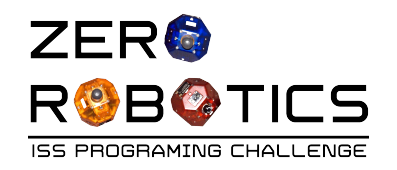

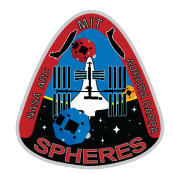

- Congratulations!
  - You have learned how to:
    - Submit code for a competition!
    - Verify code submission
    - Review results on the Leaderboard.
- Good Luck!

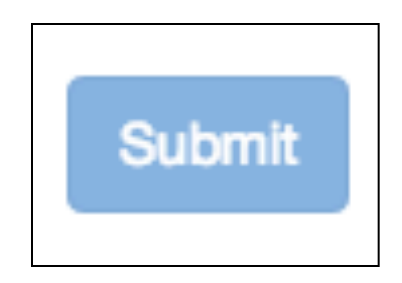

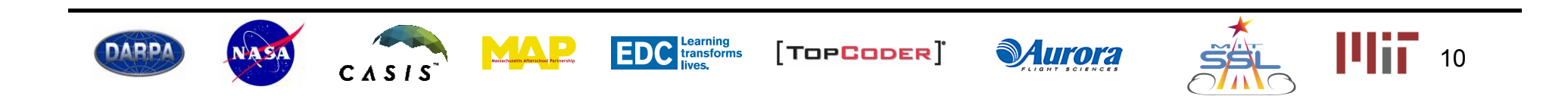